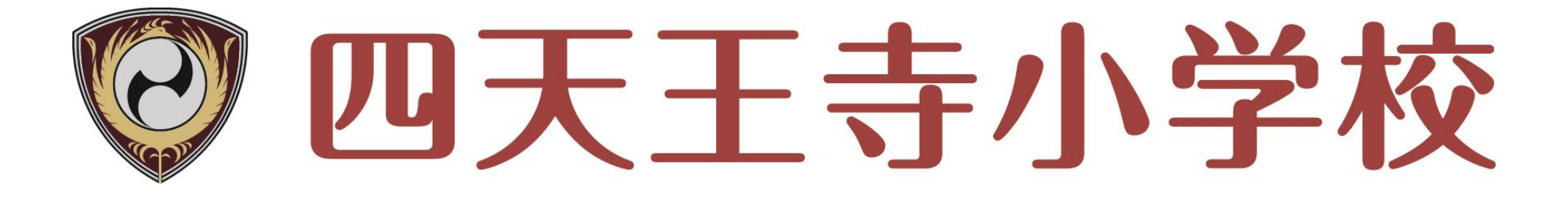

# イベント お申し込みの手順

①「ログインして申込む」を選択

## ☑ 四天王寺小学校

四天王寺小学校のイベント一覧

各イベントの内容については、「詳細」ボタンよりご確認いただけます。 ※ 「利用規約」をご確認いただいたのも、ごが用ください。

> ログインして申込む (はじめての方もこちらから)

オープンスクール

| イベント名         | 日時                            | 申込 | 受付期間                                              | 概要         | 受付    |
|---------------|-------------------------------|----|---------------------------------------------------|------------|-------|
| 6/19 オープンスクール | 2021/06/19 (±)<br>09:30~11:30 | 要  | 2021/05/24 (月) 00:00<br>~<br>2021/06/19 (土) 09:30 | 受付時刻 9時00分 | 受付中詳細 |

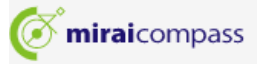

特商法に基づく表示 お問合せ先 よくある質問 利用規約 推奨環境

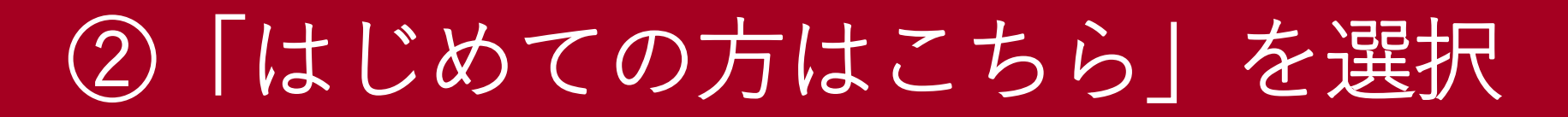

## ☑ 四天王寺小学校

### 四天王寺小学校のイベント申込へようこそ

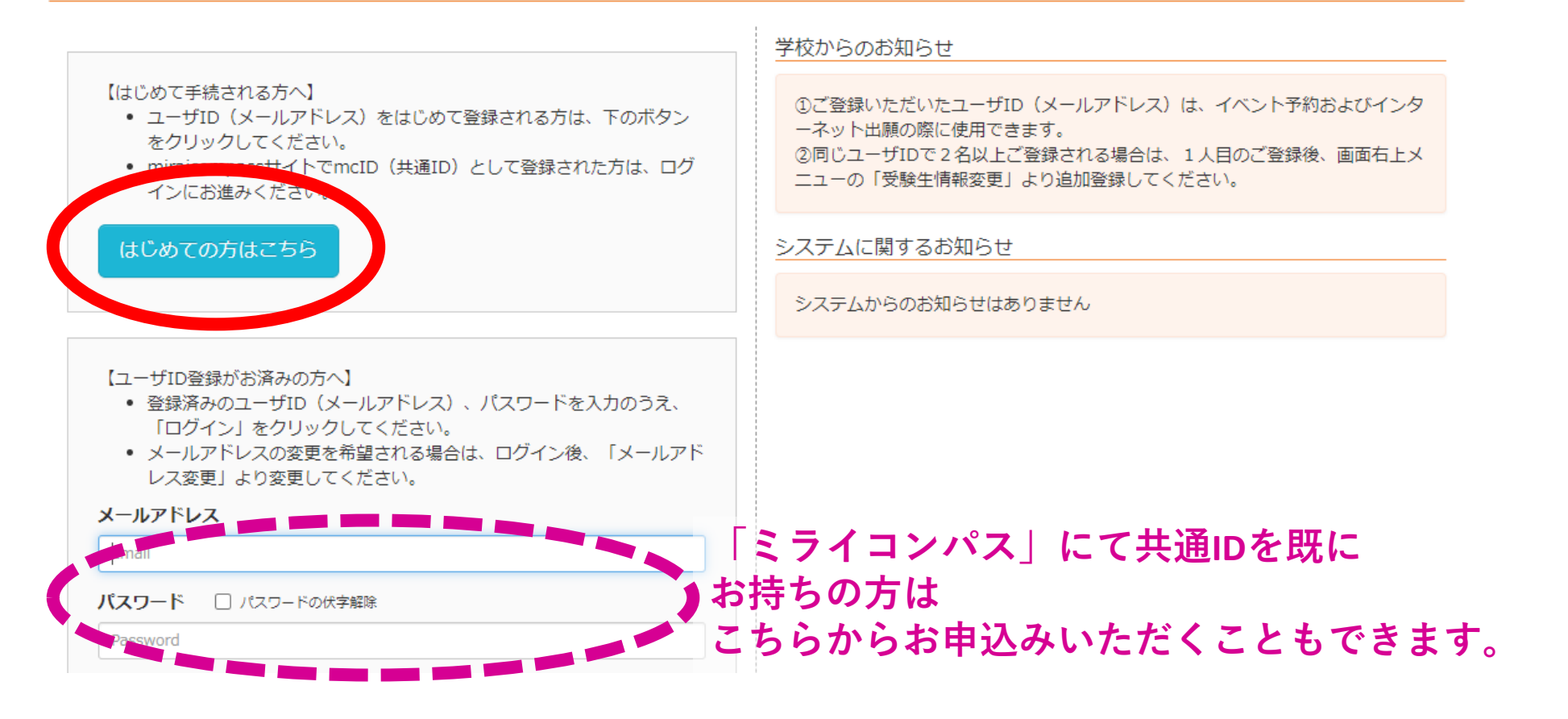

メールアドレスを入力する

### Step1 E-mail送信(ユーザ登録用確認コード送信)

ユーザIDとしてご利用いただくご自身の受信可能なメールアドレスを入力して、「送信」ボタンを押してください。 入力されたメールアドレス宛てにユーザ登録用の確認コードを送信します。

メールが届きましたら、メールに記載された確認コードを入力し、パスワード登録(本登録)を行ってください。 (確認コードの有効期間は20分です)

※登録いただいたメールアドレスに、学校からの緊急連絡などを送信することがございます。
※登録いただいたメールアドレスを公開する、または第三者に提供することはありません。
※「利用規約」をご確認いただいたのち、ご利用ください。

#### <重要>

- 入力されたメールアドレスに、登録完了等の確認メールを送信します。
- フィーチャー・フォン(通称:ガラケー)は、確認コードお知らせメールの受信はできますが、その後のお手続きは行えません。インターネットに接続されたパソコン等でお手続きください。

#### <事前に設定をご確認ください>

- ご自身のメールアドレスを、「@e-shiharai.net」からのEメールが受信できるように設定してください。
- 確認コードお知らせメールにはURLが記載されております。URL付メールが受信できるように設定してく ださい。
- 各キャリアのメール受信設定方法は、こちらでご確認ください。

| do | C | or | n |
|----|---|----|---|
| au |   |    |   |
| _  | _ | _  |   |

SoftBank

メールアドレス

ishigami@shitennojigakuen.ed.jp

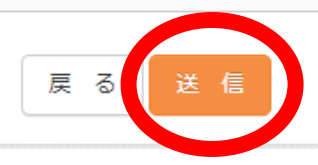

# ④「確認コード」メールを受信する

## 【イベント申込】 【四天王寺小学校】ユーザ登録用確認コードのお知らせ 🤉 🕬

mirai-compass@e-shiharai.net <mirai-compass@e-shiharai.net> To 自分 -

shigami@shitennojigakuen.ed.jp 様

ユーザ登録用の確認コードをお知らせいたします。 引き続き、本登録のお手続きをお願いいたします。

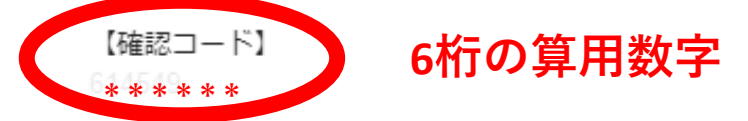

20分経過すると確認コードは無効になります。 その場合はお手数ですが、「はじめての方はこちら」からやり直してください。

登録は完了しておりませんのでご注意ください。 仮登録のままですと手続きを行うことはできません。

#### 四天王寺小学校

ID : ishigami@shitennojigakuen.ed.jp

※本登録完了後、こちらからログインしてください。

https://mirai-compass.net/usr/shitnoje/common/loginEvent.jsf

アのメールはシステムより自動的に送信されています.

「確認コード」を入力する

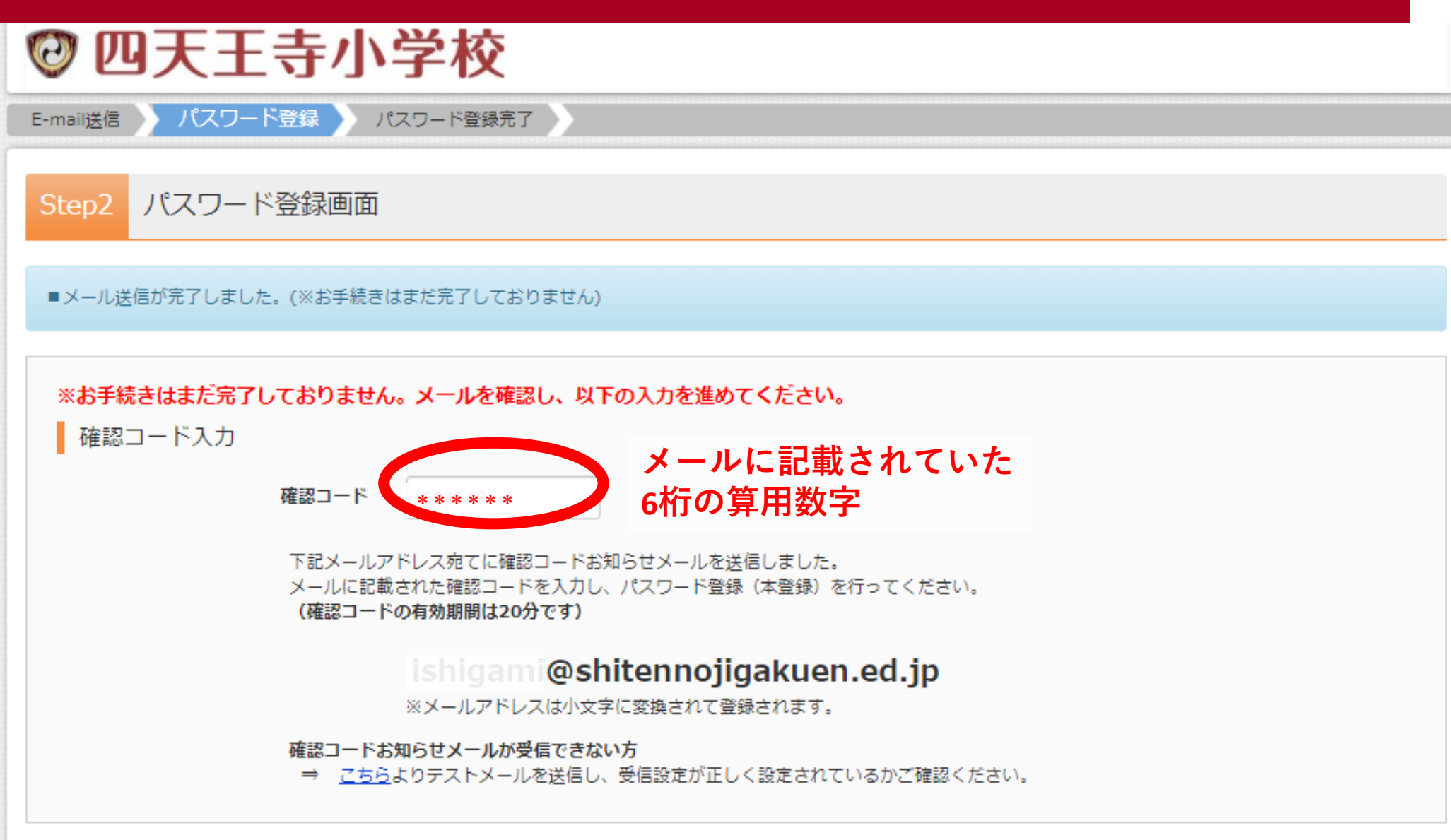

)「パスワード」を設定する

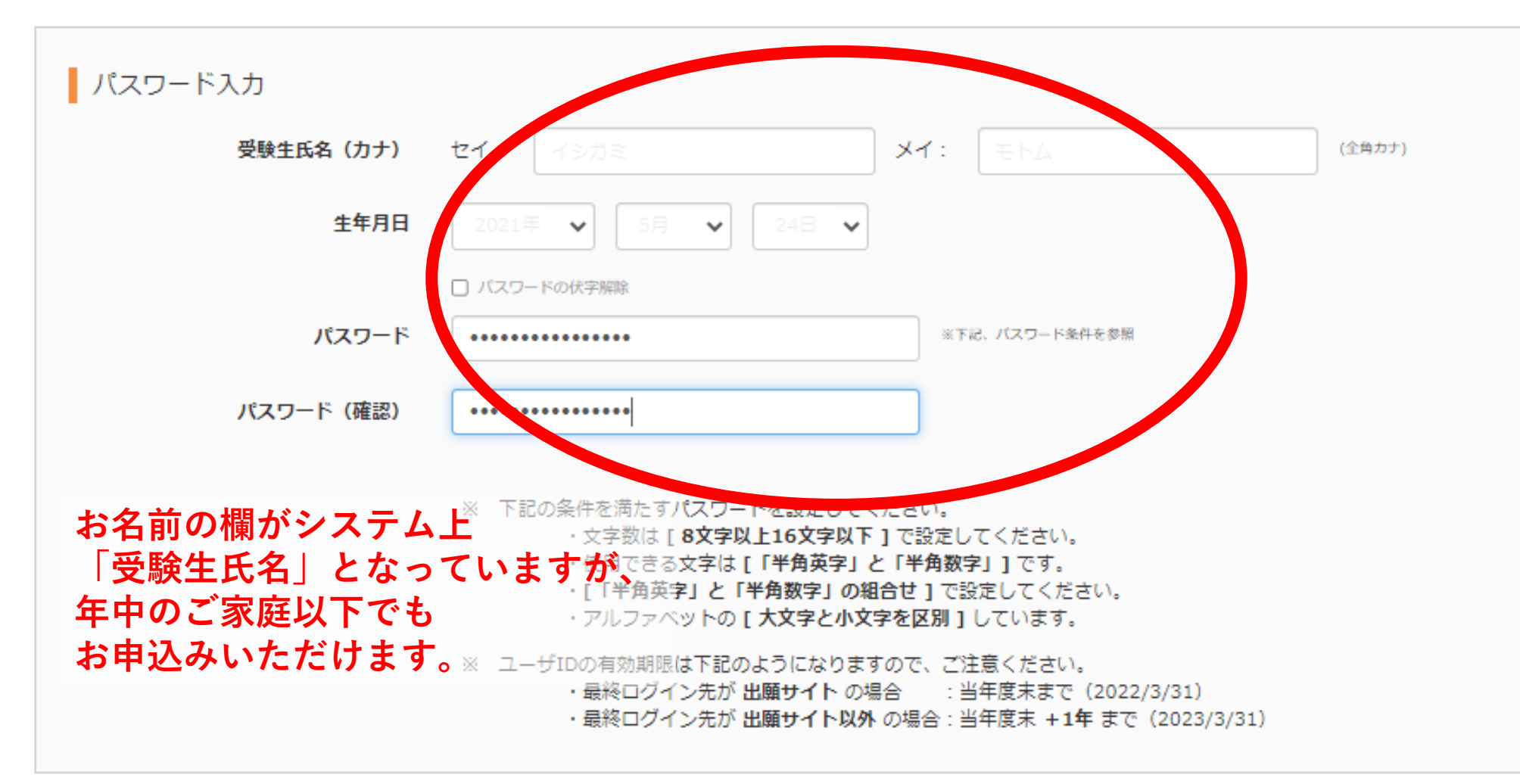

# ×登録したアドレスで「完了お知らせ」を受信

## 【イベント申込】 【四天王寺小学校】本登録完了のお知らせ ⋗ 👳 📾

mirai-compass@e-shiharai.net <mirai-compass@e-shiharai.net> To 自分 マ

ishigami@shitennojigakuen.ed.jp 様

この度は、イベント申込にご登録いただき、誠に有り難うございました。 本登録が完了しました。イベント申込をご利用いただけるようになります。

四天王寺小学校

ID : ishigami@shitennojigakuen.ed.jp

下記のURLをクリックし、イベント申込サイトへアクセスしてください。 【イベント申込サイト】 https://mirai-compass.net/usr/shitnoje/common/loginEvent.jsf

このメールはシステムより自動的に送信されています。 こちらのメールにご返信いただいてもご連絡できませんので、ご了承ください。 メールにお心当たりのない場合は、お手数ですが以下までお問い合わせください。

(mirai-compass) ミライコンパスサポートセンター Tel:0120-907-867 ※お問い合わせいただく際は、下記の「(学校コード)学校名」及び、「お名前」をお伝えください。 ・(4477) 四天王寺小学校

⑦ログインする

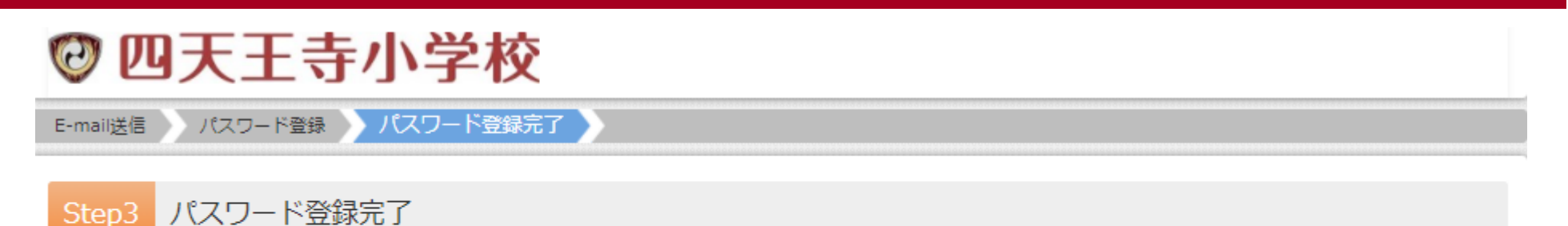

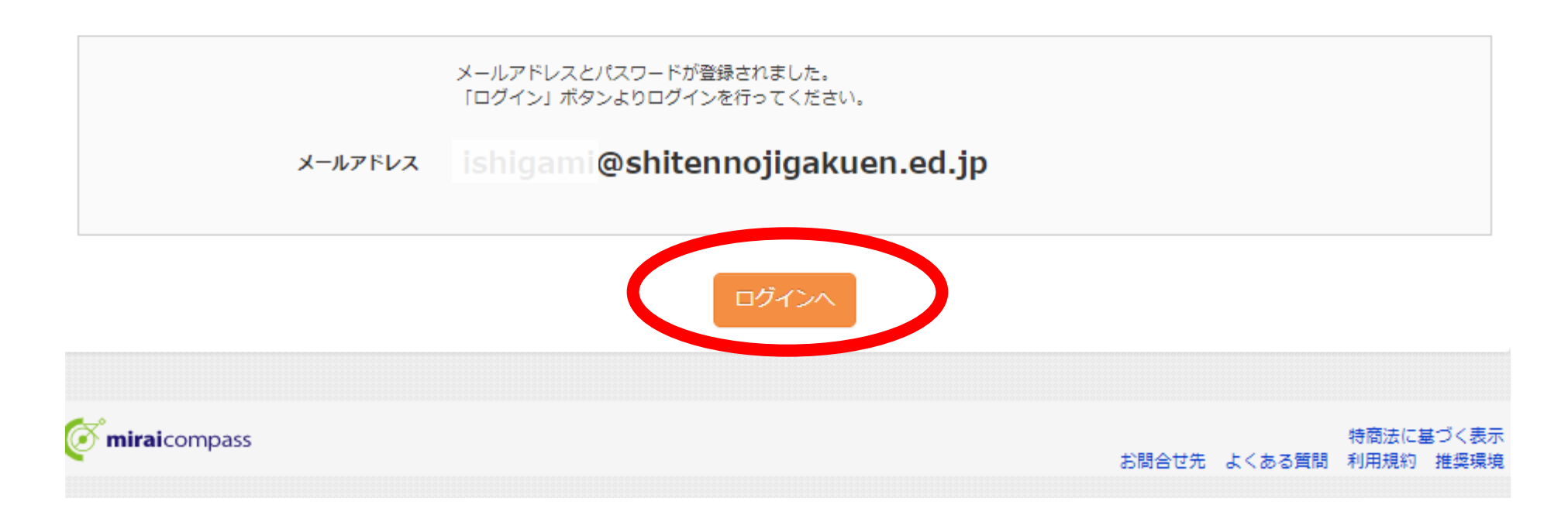

⑧登録したメールアドレスパスワードを入力する

## 🕑 四天王寺小学校

|                                                                                                    | 学校からのお知らせ                                                                                                    |
|----------------------------------------------------------------------------------------------------|----------------------------------------------------------------------------------------------------|
| はじめて手続される方へ】<br>• ユーザID (メールアドレス)をはじめて登録される方は、下のボタン<br>をクリックしてください。<br>• miraicompassサイトでmcID (共通ID) として登録された方は、ログ<br>インにお進みください。                                                                     | <ul> <li>②ご登録いただいたユーザID(メールアドレス)は、イベント予約およびインターネット出願の際に使用できます。</li> <li>②同じユーザIDで2名以上ご登録される場合は、1人目のご登録後、画面右上メニューの「受験生情報変更」より追加登録してください。</li> </ul> |
| はじめての方はこちら                                                                                                    | システムに関するお知らせ                                                                                                    |
|                                                                                                    | システムからのお知らせはありません                                                                                                    |
| <ul> <li>ユーザID登録がお済みの方へ]</li> <li>登録済みのユーザID(メールアドレス)、パスワードを入力のうえ、<br/>「ログイン」をクリックしてください。</li> <li>メールアドレスの変更を希望される場合は、ログイン後、「メールアドレスの変更を希望される場合は、ログイン後、「メールアドレーンであってください。</li> <li>ールアドレス</li> </ul> |                                                                                                    |
| shigam@shitennojigakuen.ed.jp                                                                                                    |                                                                                                    |
| スワード 🗹 バスワードの伏字解除                                                                                                    |                                                                                                    |
| shigami19790508                                                                                                    |                                                                                                    |
| ログイン                                                                                                    |                                                                                                    |
|                                                                                                    |                                                                                                    |

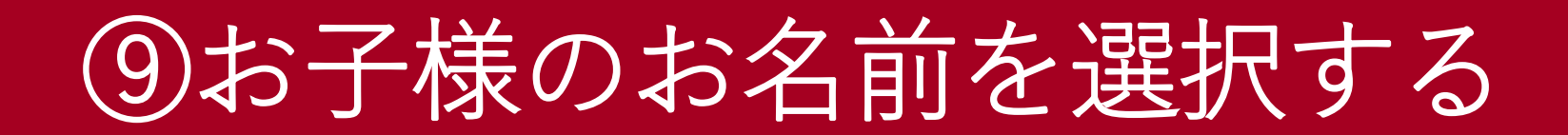

## 🕑 四天王寺小学校 ログアウト 受験生選択 受験生を追加したい方はこちら 受験生を選択し 2023/03/31まで有交 ※ ユーザIDの有効期限は下記の通り更新されますので、ご注意ください。 ・最終ログイン先が 出願サイト の場合 : 当年度末まで(2022/3/31) ・最終ログイン先が 出願サイト以外 の場合:当年度末 +1年 まで(2023/3/31) お名前の欄がシステム上 「受験生氏名」となっていますが、 年中のご家庭以下でも お申込みいただけます。

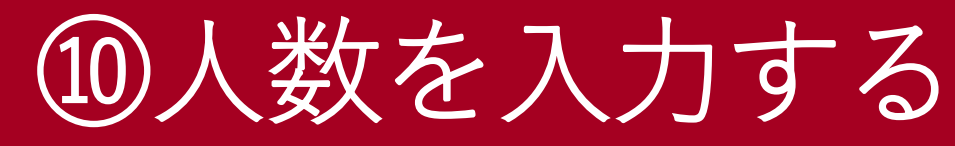

| イベントー覧(マイページ) イベント詳細画面 イベント参加者情報の入力 イベント申込内容の確認 イベント申込完了 |
|----------------------------------------------------------|
| Step2 イベント詳細                                             |
| ■人数を選択してください。                                            |

### 概要

| イベント名         | 日時                            | 申込 | 受付期間                                              | 概要         | 受付  |
|---------------|-------------------------------|----|---------------------------------------------------|------------|-----|
| 6/19 オープンスクール | 2021/06/19 (±)<br>09:30~11:30 | 要  | 2021/05/24 (月) 00:00<br>~<br>2021/06/19 (土) 09:30 | 受付時刻 9時00分 | 受付中 |

詳細

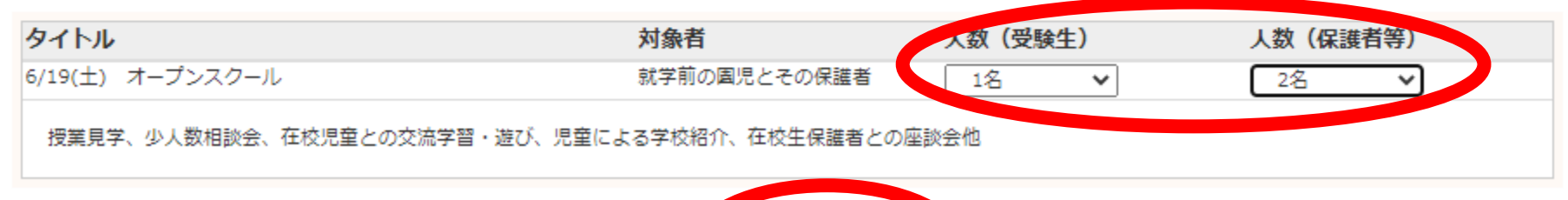

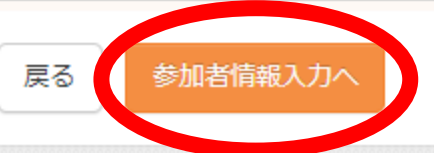

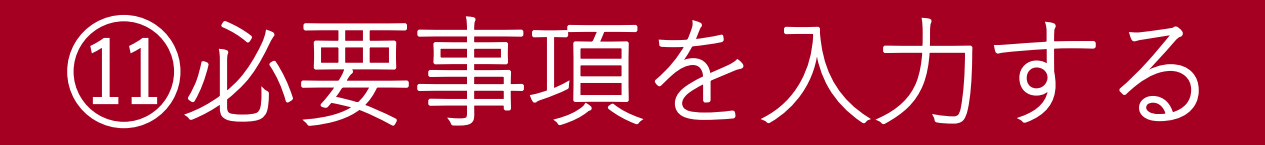

## Step3 イベント参加者情報入力

#### お知らせ

現在の新型コロナウイルス感染症の拡大状況を鑑み、当日は、内容を変更することがあります。 あらかじめ、ご了承ください。

| 参加者情報入力          |                            |
|------------------|----------------------------|
| お子様(代表)お名前(漢字) 🚲 | 姓: 例)未来 名: 例)页 (企角)        |
| お子様(代表)お名前(カナ) 💩 | セイ: 例)ミライ メイ: 例)ツバサ (企角カナ) |
| お子様の性別 💩         | ○男○女                       |
| お子様の生年月日         | 年 🖌 月 🖌 日 🗸                |
| お子様の学年 💩         | 選んでください                    |
| 在籍(入園予定)園名       |                            |
| 在籍塾・幼児教室名        |                            |

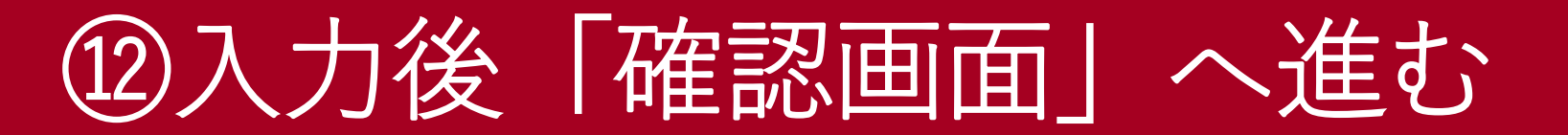

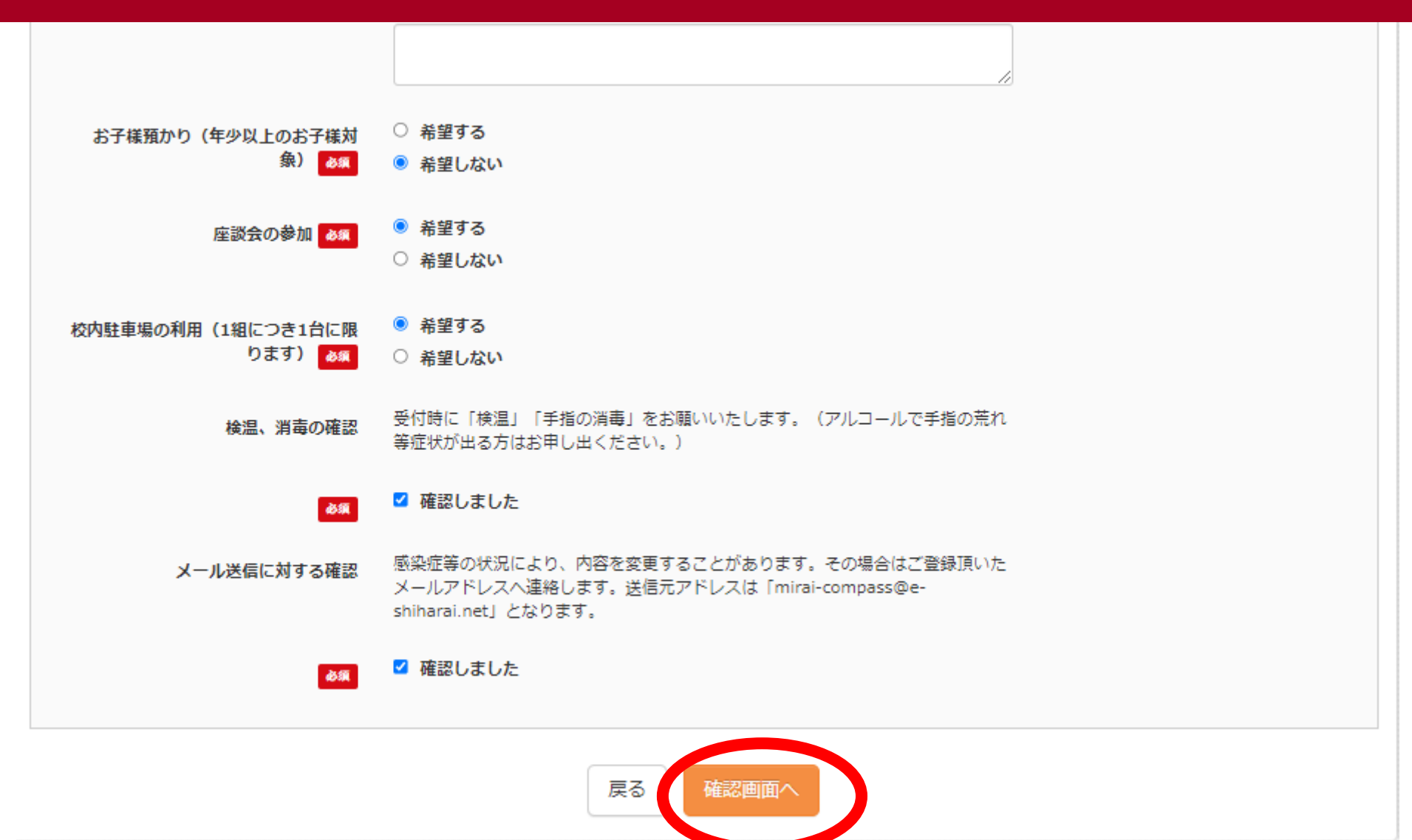

13「イベントを申込」を選択する

| 市区町村                                                            |                                                                                                    |
|-----------------------------------------------------------------|----------------------------------------------------------------------------------------------------|
| 町名・番地                                                           |                                                                                                    |
| 建物名・部屋番号                                                        |                                                                                                    |
| 電話番号                                                            |                                                                                                    |
| お子様情報追加                                                         | お子様が複数の場合に入力ください。(お名前(漢字・フリガナ)、性別、学年、生年月日)                                                                                                    |
|                                                                 |                                                                                                    |
| お子様預かり(年少以上のお子様対<br>象)                                          | 希望しない                                                                                                    |
|                                                                 |                                                                                                    |
| 座談会の参加                                                          | 希望する                                                                                                    |
| 座談会の参加<br><br>校内駐車場の利用(1組につき1台に限<br>ります)                        | 希望する<br><br>希望する                                                                                                    |
| 座談会の参加<br>校内駐車場の利用(1組につき1台に限<br>ります)<br>検温、消毒の確認                | 希望する<br>希望する<br>受付時に「検温」「手指の消毒」をお願いいたします。(アルコールで手指の荒れ等症状が出る方はお申し出く<br>ださい。)                                                                                                    |
| 座談会の参加<br>校内駐車場の利用(1組につき1台に限<br>ります)<br>検温、消毒の確認                | 希望する<br>希望する<br>受付時に「検温」「手指の消毒」をお願いいたします。(アルコールで手指の荒れ等症状が出る方はお申し出く<br>ださい。)<br>確認しました                                                                                                    |
| 座談会の参加<br>校内駐車場の利用(1組につき1台に限<br>ります)<br>検温、消毒の確認<br>メール送信に対する確認 | 希望する<br>希望する<br>受付時に「検温」「手指の消毒」をお願いいたします。(アルコールで手指の荒れ等症状が出る方はお申し出く<br>ださい。)<br>確認しました<br>感染症等の状況により、内容を変更することがあります。その場合はご登録頂いたメールアドレスへ連絡しま<br>す。送信元アドレスは「mirai-compass@e-shiharai.net」となります。 |

![](_page_14_Picture_2.jpeg)

![](_page_15_Picture_0.jpeg)

イベント一覧(マイページ) イベント詳細画面 イベント参加者情報の入力 イベント申込内容の確認 イベント申込完了

Step5 イベント申込完了

イベント申込を受け付けました(申込番号:22001-00001)

イベント申込の受付が完了しました。

申込内容は、ログイン後のイベントー覧画面からも確認することができます。

学校からのお知らせ

受付完了

#### 概要

| イベント名         | 日時                            | 申込 | 受付期間                                              | 概要         | 受付  |
|---------------|-------------------------------|----|---------------------------------------------------|------------|-----|
| 6/19 オープンスクール | 2021/06/19 (±)<br>09:30~11:30 | 要  | 2021/05/24 (月) 00:00<br>~<br>2021/06/19 (土) 09:30 | 受付時刻 9時00分 | 受付中 |

# ×登録したアドレスで「申込完了」を受信

## 【イベント申込】 【四天王寺小学校】イベント申込完了のお知らせ;

mirai-compass@e-shiharai.net <mirai-compass@e-shiharai.net> To 自分 マ

ishigami@shitennojigakuen.ed.jp 様

お申込みいただき、ありがとうございます。 以下の内容にてイベントの申込みが完了しました。 ■ご予約の取り消しは、ログイン後「キャンセル」ボタンより取り消しが可能です。 ■ご予約内容の変更は、ログイン後「申込確認・変更」ボタンより可能です。

四天王寺小学校 6/19 オープンスクール 2021/06/19 (土) 09:30 ~ 11:30

申込番号 : 22001-00001

-----

6/19(土) オープンスクール 受験生 : 1 名 保護者等 : 2 名

■学校からのお知らせ 学校へ直接お問い合わせする場合は、以下までお問合せください。 TEL:072-937-4811 p-nyushi@shitennojigakuen.ed.jp

# 15申込確認・変更、キャンセルはいつでもできます

| イベント覧 (マイページ)       イベント詳細画面       イベント参加者情報の入力       イベント申込内容の確認       イベント申込内容の確認         Step1       四天王寺小学校のイベント一覧 (マイページ)         オープンスクール       オープンスクール       日時       申込       受付期間       概要       受付         6/19 オープンスクール       2021/06/19 (±)<br>09:30~11:30       要       2021/05/24 (月) 00:00       受付時刻 9時00分       受付中       単込確認 * 変更         祥 細       *???!       *??!       *??!       *??!       *??! | ☯ 四天王         | 寺小学校                          | E     | イベント一覧 (マイペー)                                     | ッ) ログ  | イン情報変更 受験生 | 青報変更 申込履 | 歴 ログアウト<br>イシガミ モトム さん      |
|----------------------------------------------------------------------------------------------------|---------------|-------------------------------|-------|---------------------------------------------------|--------|------------|----------|-----------------------------|
| Step1       四天王寺小学校のイベントー覧(マイページ)         オープンスクール       日時       申込       受付期間       概要       受付         6/19 オープンスクール       2021/06/19 (土)<br>09:30~11:30       要       2021/05/24 (月) 00:00       受付時刻 9時00分       受付申       単込施課・要更<br>第 個                                                                                                    | イベント一覧 (マイペー) | ジン イベント詳細画面                   | > イベン | ト参加者情報の入力 イ                                       | ベント申込内 | 容の確認 イベント  | 申込完了     |                             |
| オープンスクール       日時       申込       受付期間       概要       受付         6/19 オープンスクール       2021/06/19 (±)<br>09:30~11:30       要       2021/05/24 (月) 00:00<br>2021/06/19 (±) 09:30       受付時刻 9時00分       受付申       単込確認・変更<br>詳細         # 初した       アンル       アンル       2021/05/19 (±) 09:30       受付時刻 9時00分       受付申       単込確認・変更<br>詳細                                                                                   | Step1 四天王寺/   | 小学校のイベントー                     | 覧(マイ  | ページ)                                              |        |            |          |                             |
| イベント名       日時       申込       受付期間       概要       受付         6/19 オープンスクール       2021/06/19 (土)<br>09:30~11:30       要       2021/05/24 (月) 00:00       受付時刻 9時00分       受付中       申込確認・変更<br>詳細         1 パレル       2021/06/19 (土) 09:30       ビリー       2021/06/19 (土) 09:30       ビリー       中以通認・変更                                                                                                    | オープンスクール      |                               |       |                                                   |        |            |          |                             |
| 6/19 オープンスクール 2021/06/19 (土) 要 2021/05/24 (月) 00:00 受付時刻 9時00分 受付中 単込確認・変更<br>09:30~11:30 ~<br>2021/06/19 (土) 09:30 詳細<br>11/20                                                                                                    | イベント名         | 日時                            | 申込    | 受付期間                                              | 概要     |            | 受付       | t                           |
|                                                                                                    | 6/19 オープンスクール | 2021/06/19 (±)<br>09:30~11:30 | 要     | 2021/05/24 (月) 00:00<br>~<br>2021/06/19 (土) 09:30 | ) 受付時刻 | 9時00分      | 受付       | 中<br>申込確認・変更<br>詳細<br>キャンセル |

## ご不明な点等ございましたら、 いつでもお問い合わせください。

- 電話:072<sup>-</sup>937-4811
- $\times \mathcal{V}$ : p-nyushi@shitennojigakuen.ed.jp

![](_page_18_Picture_3.jpeg)